|                                  | وجود بالخلية .                                                                                                    | ما |
|----------------------------------|----------------------------------------------------------------------------------------------------|----|
| : styles تبویب (۵-۲-۲) تبویب     |                                                                                                    |    |
|                                  | الايعاز ووظيفته                                                                                                    | ت  |
|                                  | Conditional                                                                                                    | ١  |
| Conditional Format Cell          | Formatting التنسيق الشرطي ( يتيح لنا تمييز الخلايا او                                                                                            |    |
| Formatting * as Table * Styles * | أضافة اشرطة البيانات او عرض ايقونات في الخلايا                                                                                                   |    |
| Styles                           | لمساعدة الأخرين على فهم المعلومات التي تقدم في ورقة ا                                                                                            |    |
| Styles                           | العمل .                                                                                                    |    |
|                                  | Format<br>as Table تساعد على اختيار تنسيق للحدول مع ملاحظة                                                                                       | ۲  |
|                                  | ظهور مربع يحتوي على مثلث على كل عنوان عمود في<br>الجدول . و عند الضغط على المثلث تظهر عدة خيارات<br>للتصفية مثل الفرز التصاعدي او التنازلي الخ . |    |
|                                  | Cell<br>styles اختبار تنسبق معين للخلايا من مجمو عة تنسبقات                                                                                      | ٣  |
|                                  |                                                                                                    |    |

-: Cells تبویب خلایا ۲-۲) تبویب

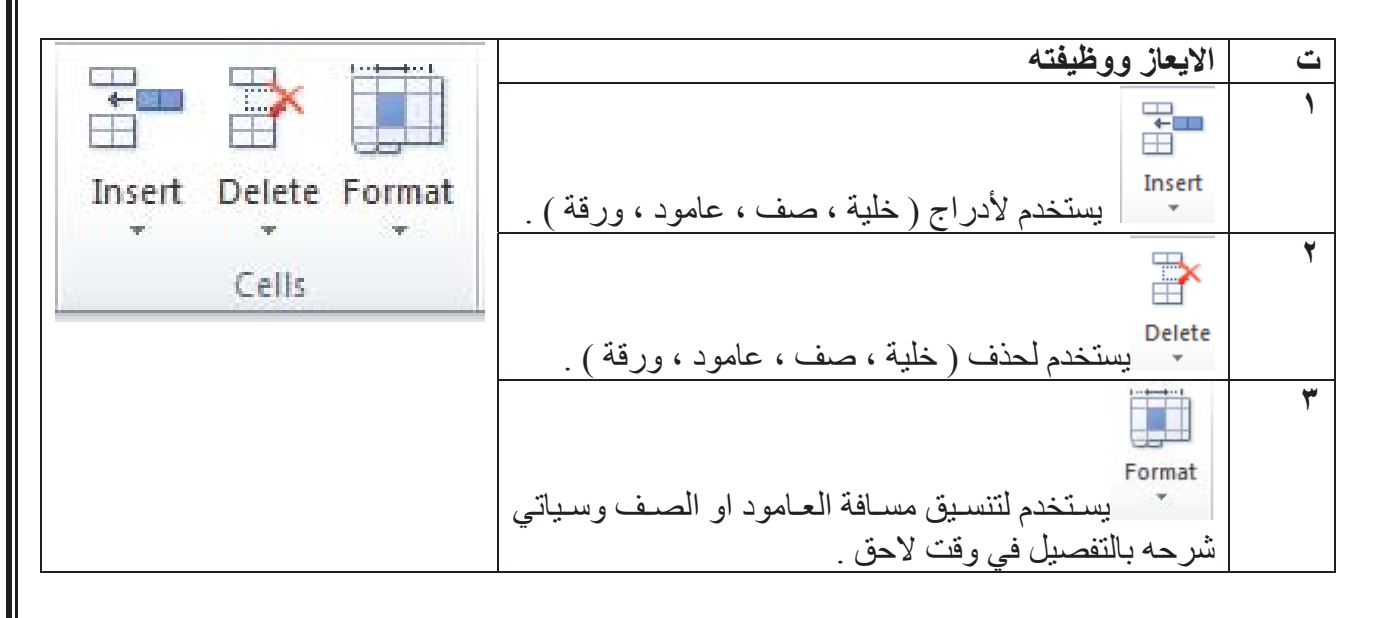

تنسيق الصفوف والاعمدة :- Format Row and Format column -: تنسيق الصف ( Format Row ) :-د نحدد الصف او مجموعة الصفوف المطلوب تنسيقها .

الجامعة المستنصرية/ كلية التربية الاساسية /قسم علوم الحاسبات / اعداد م. رئيس مبرمجين جنان محي حمدان اشراف د. سهى حسين

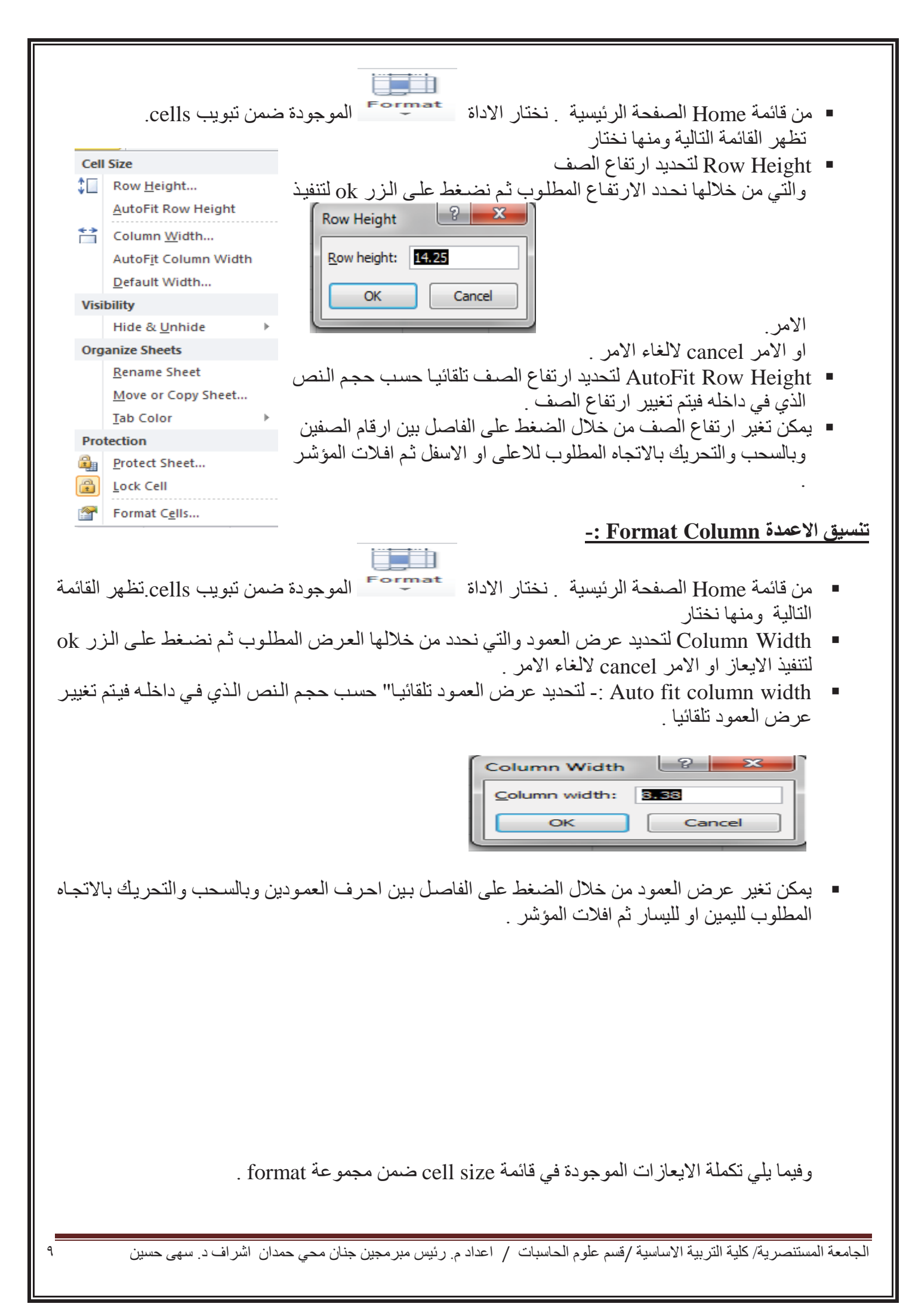